Klicka på TYPO3-inloggning längs ned på sidan.

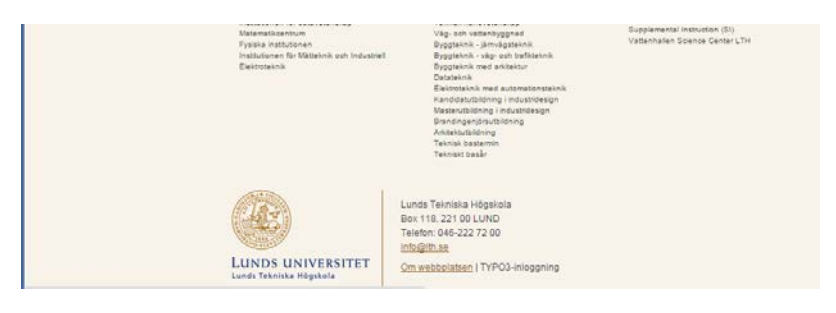

Logga in med Lucat-ID

| Login to the TY | PO3 CMS Backend on | www.lth.se |  |
|-----------------|--------------------|------------|--|
| Användarnamn    | mtov-jpe           | 0          |  |
| Lösenord        |                    | 0          |  |
|                 | Inloggning         |            |  |
|                 |                    |            |  |
|                 |                    |            |  |

Tryck ev. på Aktivera redigering.

| Forsta asvar                                                                                                    | inda                |                                                                          |                               |           |      |           |                              |
|----------------------------------------------------------------------------------------------------|---------------------|--------------------------------------------------------------------------|-------------------------------|-----------|------|-----------|------------------------------|
| - Maline - Francisco Antonio                                                                                     | 🚖 🖷 🗏               |                                                                          |                               |           |      |           |                              |
| ALANDE WEDD THIS SITE IN ENGLISH                                                                                 | Altivera redigering | Utbildning                                                               |                               |           |      | Lank      | ar.                          |
| nologi<br>nternt                                                                                                 |                     | 0 / X / +                                                                |                               |           |      | 0 8       | des amordhäre                |
| LUNDS                                                                                                    |                     | Avdelningen ger kurser inom om<br>produktionsteknik, tillampad ma        | nrådena<br>terialteknik,      | datorstöt |      | 0 %       | Areterare, Rose<br>ermanesco |
| UNIVERSITET                                                                                                    |                     | ingenjörsarbete och tillämpat an<br>elementmetoden. Vi ger våra ku       | bete med fir<br>irser primärt | till      |      | 0.5       | amensarbein                  |
| 50K Genvägar 🖌                                                                                                   |                     | civilingenjörsstudenter men vi er<br>kurser och kurser till kvalificerad | bjuder även<br>vrkesutbildr   | friståend | le   |           | million 18 onder             |
| and the second second second second second second second second second second second second second second second |                     | Information för kursdeltagare om                                         | n pågående                    | kurs finn | 9    | 0.9       | dehanbulken                  |
| Industriell                                                                                                    |                     | Per na serie Carll and                                                   |                               |           |      | 0 4       | ro och timplane<br>wit       |
| Produktion                                                                                                    |                     | Kursnamn                                                                 | Kursplan                      | Poana     | Nivá | Läsperiod | Kursansva                    |
| Vi bedriver forskning och                                                                                        |                     | CADCAMCAE                                                                | MMT160                        | 7.5 hp    | G2   | Lp4       | Carin Ander                  |
| utbildning inom material- och<br>produktionsteknik                                                               |                     | Introduktion till Maskinteknik                                           | MMTA02                        | 6 hp      | G1   | Lp1-Lp2   | Hans Walter                  |
|                                                                                                    |                     | Industriella produktionssystem                                           | MMTA05                        | 6 hp      | G1   | Lp1       | Jan-Eric Sta                 |

Håll musmarkören över texten som skall redigeras. Då syns en penna som man kan klicka på.

Redigeringsläget öppnas i ett nytt fönster.

| Dearry                                               | (a) of a s                                                                  | a pera our story                                                                                                    |                                                                                                    |                                                                      |   |
|------------------------------------------------------|-----------------------------------------------------------------------------|----------------------------------------------------------------------------------------------------|----------------------------------------------------------------------------------------------------|----------------------------------------------------------------------|---|
| Allevant                                             | Utseende                                                                    | Advant                                                                                                    |                                                                                                    |                                                                      |   |
| Robeik                                               |                                                                             |                                                                                                    |                                                                                                    |                                                                      |   |
| 105-8                                                |                                                                             |                                                                                                    |                                                                                                    |                                                                      |   |
| Léek)                                                |                                                                             |                                                                                                    |                                                                                                    |                                                                      |   |
|                                                      |                                                                             |                                                                                                    |                                                                                                    | 1                                                                    |   |
| lext                                                 |                                                                             |                                                                                                    |                                                                                                    |                                                                      |   |
| Ingen block                                          | and .                                                                       | * anget blockformat                                                                                                    | * B I =                                                                                                    | 業業業1日日日 11                                                           |   |
| 3 <b>8</b> 1 (11)                                    |                                                                             | 「間」目示とて適1日                                                                                                    | とからは日日                                                                                                    |                                                                      |   |
| Avdekinge<br>ingenjorsa<br>chilingenjy<br>Informatio | en per kurser ik<br>ritete och tillan<br>insatudenter m<br>in för kursdelta | em un den a produktionstellen<br>om om åden a produktionstellen<br>op andete mod finita elemente<br>ne viertakoge aven finitate de la<br>gen om påglande kun finns på | <ol> <li>(Bangad material<br/>atoden, Vi ger värs i<br/>einer och kurser till k<br/>kursens <u>Luvil</u>-sida.</li> </ol> | etcik, datontot<br>urser primärt til<br>vrafforrad vrkmuttilitikirg. | E |

Ändra texten och tryck på Spara och stäng. Avaktivera redigering för att se det färdiga utseendet.